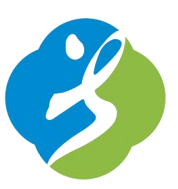

# 第八届中国大学生服务外包创新创业大赛

# 作品提交指南

二0一七年六月

中国大学生服务外包创新创业大赛组委会

#### 一、登录大赛官网(www.fwwb.org.cn)

| 风采               | 创业工场                                                                                                    | 大赛花絮                         | 关 <del>]</del>     | F大赛                        | 大赛论坛           |  |
|------------------|----------------------------------------------------------------------------------------------------|------------------------------|--------------------|----------------------------|----------------|--|
| 1 1 1 1          | 大赛公告 Announcement<br>关于第八届中国大学生服务好<br>充通<br>关于第八届中国大学生服务外包包                                                                                                    | 个包创新创业大赛高校巡<br>刘新创业大赛高校巡讲的补充 | •MORE<br>讲的补<br>通知 | 用户登录<br>账号:<br>密码:         | Login          |  |
| <b>, , , , ,</b> | <ul> <li>关于举办第八届服创大赛高校巡讲活动的通知</li> <li>关于举办第八届服创大赛高校巡讲活动的通知</li> <li>第八届中国大学生服务外包创新创业大赛服务外包校企合作优秀</li> <li>关于第八届中国大学生服务外包创新创业大赛企业命题类赛题手册</li> <li>关于大学生服务外包创新创业大赛官方公众号的公告</li> <li>第八届中国大学生服务外包创新创业大赛官方公众号的公告</li> </ul> |                              | 优秀                 | 类型: •团队 ○专家 登录 忘记密码? 点我报名! |                |  |
|                  | 报名阶段<br>2017.4-2017.5                                                                                                    | フ 预赛阶月<br>2017.6-2017.       | Ъ<br>8             |                            | 快赛阶段<br>2017.9 |  |

- 二、点击左侧列表中"作品管理"的"上传作品"或是上方快捷方式中的
- "上传作品"均可进入到作品提交页面

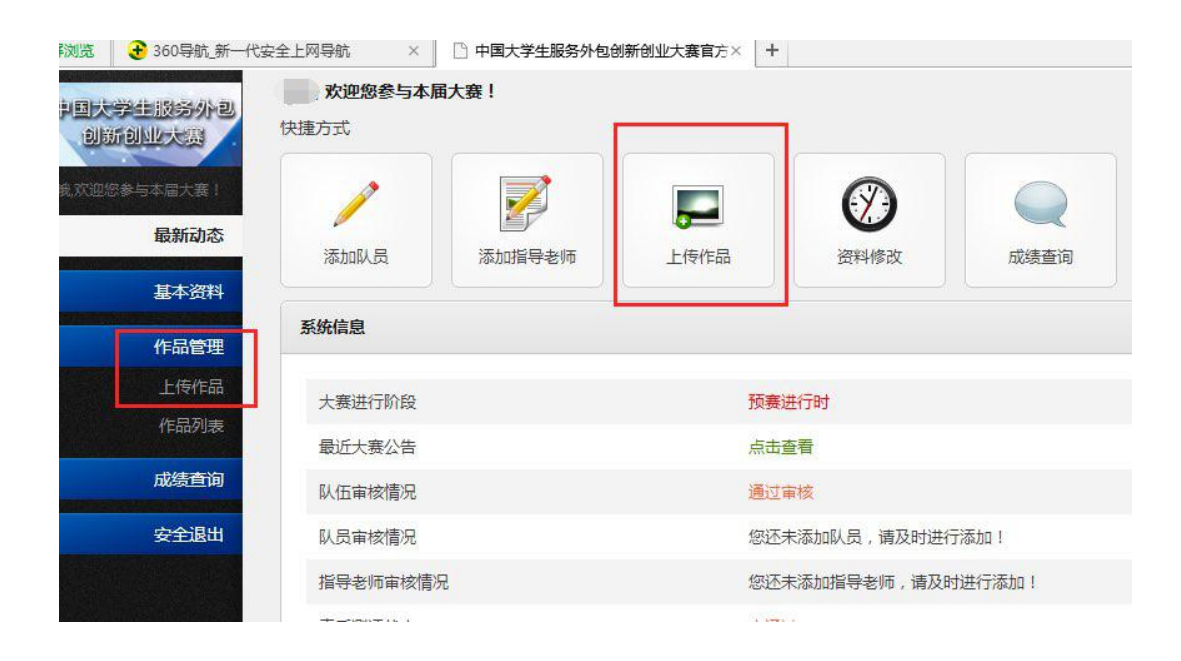

### 三、作品提交页面

| 中国大学生服务外包<br>创新创业大赛           | 上传作品                                                       |  |  |
|-------------------------------|------------------------------------------------------------|--|--|
| 3W,欢迎您参与本届大赛!                 | 作品名称                                                       |  |  |
| 最新动态                          | 例:A类+赛题编号+媒球队 (例:B类+XXX项目+Lucky队)                          |  |  |
| 基本资料                          | 视频地址                                                       |  |  |
| 作品管理                          | 视频密码                                                       |  |  |
| 成绩查询                          | (无则为空)                                                     |  |  |
| 安全退出                          | 作品文档                                                       |  |  |
| Constant of the second second | 选取文件 未选择文件                                                 |  |  |
|                               | 网盘地址                                                       |  |  |
|                               |                                                            |  |  |
|                               | 网盘密码                                                       |  |  |
|                               | (无则为空)                                                     |  |  |
|                               | 注:如果作品文档体积小于10M,可使用作品文档选项直接上传,否则请先上传至百度网盘等第三品文档选项为空!<br>保存 |  |  |

- 对上传作品页面各栏目所要填写或提交的内容说明如下:
- **1**、作品名称

请在该栏目中填写参赛团队作品的名称,具体命名规则为:

- 1) A 类: "A 类—赛题编号—\*\*队"
- 2) B 类: "B 类—项目名称—\*\*队"

注:为保证评审的公平公正性,作品中不得出现<u>学校名称或暗示学校名称</u>的 信息(详见《关于第八届中国大学生服务外包创新创业大赛预赛作品中不得出现 院校名称的通知》),作品文件命名时同样不得出现学校名称,作品文件命名示 例:1)A 类—赛题编号—\*\*队;

2) B 类—项目名称—\*\*队。

2、视频地址

请将视频上传到优酷等视频网站,提交时只需要在该栏目中填写视频链接 即可。

| 中国大学生胶务外包     | 上传作品                                   |                          |
|---------------|----------------------------------------|--------------------------|
| 3W,欢迎您参与本届大赛! | 作品名称                                   |                          |
| 最新动态          | 例:A类+赛题编号+媒球队                          | (例: B类+XXX项目+Lucky队)     |
| 基本资料          | 视频地址                                   |                          |
|               | https://v.qq.com/x/cover/fpargniztg4ze |                          |
| 作品管理          | 视频密码                                   |                          |
| 成绩查询          |                                        | (无则为空)                   |
| 安全退出          | 作品文档                                   |                          |
|               | 选取文件 未选择文件                             |                          |
|               | 网盘地址                                   |                          |
|               |                                        |                          |
|               | 网盘密码                                   |                          |
|               |                                        | (无则为空)                   |
|               | 注:如果作品文档体积小于10M,可使用作<br>品文档选项为空!       | 品文档选项直接上传,否则请先上传至百度网盘等第: |
|               | 保存                                     |                          |

#### 3、视频密码

考虑到参赛团队视频的保密性,可以将上传到网站的视频加密,密码可填写到 该栏目中,若视频没有加密,则保持该栏目为空即可。

#### 4、作品文档

将概要介绍等文档打压缩包(ZIP 格式,压缩包低于 10M 时),在该栏目上传。

| 中国大学生服务外包创新创业大赛 | 上传作品                                   |                      |  |  |
|-----------------|----------------------------------------|----------------------|--|--|
| 3W,欢迎您参与本届大赛!   | 作品名称                                   |                      |  |  |
| 最新动态            | 例: A类+赛题编号+媒球队                         | 例: B类+XX项目+Lucky队    |  |  |
| 基本资料            | 视频地址                                   |                      |  |  |
| 作品管理            | 视频密码                                   |                      |  |  |
| 成绩查询            |                                        | (无则为空)               |  |  |
| 安全退出            | 作品文档                                   |                      |  |  |
|                 | 选取文件 未选择文件 网络地址                        | 网盘提父,作品又档必须为空!       |  |  |
|                 | https://v.qq.com/x/cover/fpargniztg4ze | 超过10M,选择网盘提交         |  |  |
|                 | 网盘密码                                   |                      |  |  |
|                 | ACH3                                   | (无则为空)               |  |  |
|                 | 注:如果作品文档体积小于10M,可使用作<br>品文档选项为空!       | 品文档选项直接上传,否则请先上传至百度网 |  |  |
|                 | 保存                                     |                      |  |  |

#### 5、网盘地址

当参赛团队的作品文档(压缩包)大小超出 10M 时,可将作品上传到网盘中,在该栏目中填写作品的链接即可。注:若将作品上传到网盘中,请务必保持"作品文档"栏目为空。(请参赛团队仔细阅读)

6、网盘密码

参赛团队可以将上传到网盘的作品加密,若加密,请将密码填写在该栏目 中,若没有加密,则保持该栏目<u>为空即可。</u>

四、作品提交

提交完作品后点"保存"按钮,作品是"待审核"状态,组委会会对作品进行审核,若作品未通过审核,在作品提交期限内,参赛团队可以根据作品未通过的原因对作品进行修改。(若审核未通过,组委会将统一发送邮件至<u>队长邮箱</u>告知原因,请队长及时查收!)

注:建议各参赛团队从作品提交时间开始后就提交,以便于审核不通过还有足够时间修改,若接近作品提交截止时间提交,将会减少修改时间,甚至没有

| 上传作品                 |        |      |    |      |    |
|----------------------|--------|------|----|------|----|
|                      |        |      |    |      |    |
|                      |        |      |    |      |    |
| ▶ 参赛作品 >> 列表         |        |      |    |      |    |
| ▶ 参赛作品 >> 列表<br>F品名称 | 所属队伍名称 | 作品分组 | 状态 | 发布时间 | 操作 |

(出现"待审核",说明作品提交成功。)

| 文档管理         |        |      |     |            |         |
|--------------|--------|------|-----|------------|---------|
|              |        |      |     |            |         |
| 上传作品         |        |      |     |            |         |
| ♦ 参赛作品 >> 列表 |        |      |     |            |         |
| 作品名称         | 所属队伍名称 | 作品分组 | 状态  | 发布时间       | 操作      |
| 例:XXX项目      | Lucky  | B类   | 已通过 | 2017-05-27 | 修改   删除 |
|              |        |      |     |            |         |

(此状态为已通过初赛,进入决赛。)

## 五、各类别竞赛预赛作品提交时间

- 1、A类:8月1日-8月7日
- 2、B 类:7 月 25 日-7 月 31 日

### 六、其他

参赛团队除将作品上传到大赛官网指定位置外,还需将本队所有文件打包 压缩为 ZIP 文件,发送 email 到大赛作品提交至邮箱:

(fwwb20090909@163.com)。

ZIP 文件命名规则:

A类:A类+赛题编号+团队名称

B 类: B 类+项目名称+团队名称